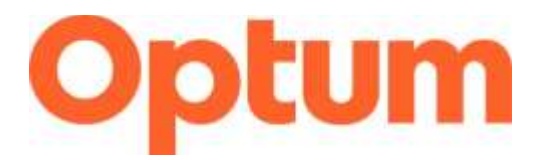

# Program Integrity Exclusions Search

### April 2025

This document is a "how to" guide for searching the required databases for exclusions for **System for Award Management (SAM).** Before going over the steps, please note the requirements of this process.

- Both databases (SAM & LEIE) must be searched monthly, regardless of if you are part of an agency, group, or a single provider. There are separate how-to instructions on our website for the LEIE search process.
- Anyone who "touches" Medicaid must be searched. In addition to clinical staff, this includes the following:
  - All staff who provide services
  - o Administrators
  - o Billing
  - Board of Directors
  - o Intake personnel or others who may verify eligibility
  - o IT
- Save a copy of all searches completed. The format is up to you, but it is recommended you save this information on your computer as a screenshot. Make sure the date search is completed, and name of individual is visible on screenshot. During audits/reviews, these records will be requested.
- If an individual's name shows up on either website, a second level review must be completed by using the individual's Social Security Number or Employee Identification Number. Please complete this second level search through LEIE (separate instructions are available).

\*If a second level search is conducted, and you can verify the excluded individual has the same name but is not the individual associated with your agency, you much continue to complete the second level search monthly to verify the individual remains excluded. If at some point the person associated with your agency is identified as excluded, you must notify Optum immediately.

- Providers are required to send an annual attestation to Optum by August 31<sup>st</sup> of every year. A copy of the attestation template can be found on the website (Optum Provider Attestation).
  Please send a copy to <u>slcoquality@optum.com</u> and <u>kortnie\_wilson@optum.com</u>.
  - Your attestations will be archived.
  - If you have any questions or need assistance, please contact the Optum Quality Team or Kortnie Wilson at <u>slcoquality@optum.com</u>, <u>kortnie\_wilson@optum.com</u> or call 1.877.370.8953.

\*If you are uncertain if someone who is associated with your business processes and service delivery needs to be searched for exclusions, please contact Gina Attallah, Compliance and Quality Assurance Director, for clarification.

### System for Award Management (SAM):

#### sam.gov/content/home

# \*\*You do not need to create an account to complete these searches\*\*

There are two ways to search:

- 1. By entering data into a text field
- 2. By searching an excel document file

#### For option 1, follow these instructions:

- 1. Navigate to sam.gov/content/home website
- 2. Select "entity information"

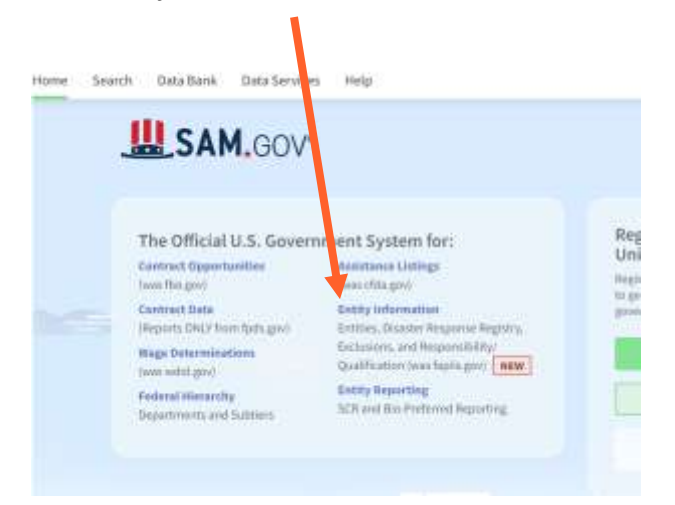

3. This will be the next page that shows up. On this page you will click on "Advanced Search":

# **Entity Information**

| seam now we are co   | nnecting info  | mation across SAM.gov B      |                 |  |
|----------------------|----------------|------------------------------|-----------------|--|
| FAPIIS.gov is now Re | spons/bility/( | Jualification, Learn more, 🛤 |                 |  |
| Please Sig           | In             |                              |                 |  |
| U                    |                |                              | Sign In         |  |
| analy Facility to    |                |                              |                 |  |
| earch Entity in      | formatio       | 7                            | Advanced Search |  |
| Exclusions           | -              | e.g. 123456789, Smith Corp   | Q               |  |
|                      |                |                              |                 |  |

in one along lash dian Paths Busissed

4. From here you will look for "exclusions" on this list (you'll need to hit the right arrow to find it):

| iter By                                                                       | 0                             | Entity information $\land$                                | < critties                              | Disaster Response Registry | Responsibility / Qualification | Exclusions |
|-------------------------------------------------------------------------------|-------------------------------|-----------------------------------------------------------|-----------------------------------------|----------------------------|--------------------------------|------------|
| eyword Search<br>Ir more information on how to use<br>np guste 12             | our keyword search, visit our | Select a category abov<br>Choose your fillers and run you | e to view results<br>r report to begin. | 6                          |                                |            |
| Simple Search                                                                 | Search Editor                 |                                                           |                                         |                            |                                |            |
| Any Words ()<br>All Words ()<br>Exact Phrase ()<br>e.g. 123456789, Smith Corp |                               |                                                           |                                         |                            |                                |            |
| intity                                                                        | ÷                             |                                                           |                                         |                            |                                |            |
| ocation                                                                       | *                             |                                                           |                                         |                            |                                |            |
| Babis.                                                                        | ~                             |                                                           |                                         |                            |                                |            |
| Active                                                                        |                               |                                                           |                                         |                            |                                |            |
|                                                                               |                               |                                                           |                                         |                            |                                |            |

5. On the next screen you will see a list of options below the search box.

| Filter By                                                                                                    | Emiliy Information - C Emilies Disaster Response Registry Responsibility / Qualification Exclusions |
|----------------------------------------------------------------------------------------------------|----------------------------------------------------------------------------------------------------|
| Keyword Search                                                                                                    | Select a category above to view results.<br>Choose your filters and non-your repail to begin.       |
| hard and the second second second second second second, which are in the second second s                                                                                                    |                                                                                                    |
| Simple Search Search Editor                                                                                                    |                                                                                                    |
| Aey Words ①  All Words ①  Exact Phrase                                                                                                    |                                                                                                    |
| e.g. 123456789, Smith Corp                                                                                                    |                                                                                                    |
| Dauficities v                                                                                                    |                                                                                                    |
| Exclusion representation of the second second secon |                                                                                                    |
| Federal Desentations                                                                                                    |                                                                                                    |
| Eduin 7ga v                                                                                                    |                                                                                                    |
| Exclusion Program 🗸 🗸                                                                                                    |                                                                                                    |
| Location V                                                                                                    |                                                                                                    |
| Debu v                                                                                                    |                                                                                                    |
| Reset. O                                                                                                    |                                                                                                    |

6. From here you have 2 options, you can either search "excluded individuals" or "excluded entity"

| ilter By                                           | •                                                                                                    | Filter By                              | -                        |
|----------------------------------------------------|----------------------------------------------------------------------------------------------------|----------------------------------------|--------------------------|
|                                                    |                                                                                                    | Keyword Search                         |                          |
| eyword Search                                      |                                                                                                    | For more information on how to use our | keyword search, visit or |
| or more information on how to use our keyword sear | ch, visit our                                                                                                    | help guide 🖾                           |                          |
|                                                    |                                                                                                    | Simple Search                          | Search Editor            |
| Simple Search Edit                                 | or and a second second s |                                        |                          |
|                                                    |                                                                                                    | O Any Words (i)                        |                          |
| Any Words ()                                       |                                                                                                    | All Words                              |                          |
| All Words                                          |                                                                                                    | Exact Phrase                           |                          |
| ) Exact Phrase                                     |                                                                                                    | U U                                    |                          |
| e.g. 123456789, Smith Corp                         |                                                                                                    | e.g. 123456789, Smith Corp             |                          |
| lassification                                      |                                                                                                    | Classification                         | ,                        |
| xcluded Individual                                 | ~                                                                                                    | Excluded Individual                    | ×                        |
| First Name                                         |                                                                                                    | Excluded Entity                        |                          |
|                                                    |                                                                                                    | Entity Name                            |                          |
| Middle Name                                        |                                                                                                    |                                        | •                        |
|                                                    |                                                                                                    | -                                      | 10                       |
| Last Name                                          | (4)                                                                                                    | Unique Entity ID                       |                          |
|                                                    |                                                                                                    | e.g. HTYR9YJHK65L                      | •                        |
| SSN / TIN                                          |                                                                                                    | CAGE / NCAGE                           |                          |
|                                                    |                                                                                                    |                                        | •                        |
| Add Indivídual                                     |                                                                                                    | L                                      | ۵.,                      |
|                                                    |                                                                                                    | Federal Organizations                  |                          |
| xciudea Entity                                     | ~                                                                                                    | Exclusion Type                         |                          |
| ederal Organizations                               | ~                                                                                                    | Exclusion Program                      |                          |
| xclusion Type                                      | ~                                                                                                    | Location                               |                          |

7. If you are searching for individuals, you can search multiple people at the same time. To do this you'll enter the individual's name in the boxes and then hit "add individual", you will continue to do this with all names being searched. You'll see the list of the people you are searching at the bottom of the search box. On the righthand side you will then see a list of the search results. Entity search will work about the same way.

| Fitality                                                                |                            | Statistics of       | ALL ALL ALL ALL ALL ALL ALL ALL ALL ALL |                                                                                                    |  |
|-------------------------------------------------------------------------|----------------------------|---------------------|-----------------------------------------|----------------------------------------------------------------------------------------------------|--|
| Report Dearth<br>In the local dearth of the state of the set of the set | thereight that bands       |                     |                                         | Antip<br>Minany •                                                                                                    |  |
| Single Secret Secret-Sider                                              | Dane                       | OKA Code<br>(Basek) | Physical Address                        | Classification<br>Information<br>Information<br>Out 0, 100<br>Torrest tank date<br>Information                                                                                                    |  |
| Al Warm Contract Provide                                                | Longer Long ()<br>Dised    | DGL100-<br>(Ranh)   | Pland Aldren                            | Estantina<br>Chandradi an<br>Individual<br>Activities Cam                                                                                                    |  |
| r g (2000-00, 660 Cog<br>(2000-00)<br>facilitation<br>facilitation      | togaring 0                 | Dist Code           | Physical Address                        | Average Law<br>Indefault<br>Sectors<br>Charles                                                                                                    |  |
| Firsh Barne<br>Hiddle Hanne                                             |                            |                     |                                         | n (narveni dan<br>ni (narveni dan<br>Nor 35, 2008)<br>Terescalari: Bila<br>natificita                                                                                                    |  |
| Last North                                                              | iningan Tolly (1<br>Diane) | (Ald Cyde<br>(Mark) | Planul Address                          | Education<br>Educations<br>Interfaction<br>Additional<br>Additional<br>Interfaction<br>Interfaction<br>Interfaction                                                                                                    |  |
| addresses                                                               | Langer Hally AV            | ine tale<br>plant   | Physical Address                        | than become<br>come of the process<br>for the will be all                                                                                                    |  |
| Antopical a                                                             |                            |                     |                                         | Mag LL 2004<br>To strend law 2 bits<br>And plants                                                                                                    |  |
|                                                                         |                            | die .               |                                         | and the second second sec |  |

8. If the name(s) you are searching **does not appear** on the list, take a screenshot of the results that appear alphabetically before and after the name you are searching. It is helpful if you include the panel on the left in your screenshot, which shows the name you searched (which did not produce a result). Make sure your screenshot includes the date the search was completed.

| Aller                                                                                                    |                                                                                                    |  |
|----------------------------------------------------------------------------------------------------|----------------------------------------------------------------------------------------------------|--|
| North Control of the Control of the | Statute      ( statute      ( statute      ( statute      ( statute      )        No matches found      ( statute      ( statute      ( statute      )        No matches found      ( statute      ( statute      )      ) |  |
| Ref Kene                                                                                                    |                                                                                                    |  |

9. If the name **does appear** on the page, you want to view exclusion details, select the name again that appears on the results list (the name will appear in blue and is a hyperlink). This will open the full entry for that person. On this page, verify that this is your individual by clicking on "verify address"

|                                   | Exclus                            |
|-----------------------------------|-----------------------------------|
| Classification Type               |                                   |
| Individual                        | Termination Date Exclusion Status |
|                                   | Indefinite Active                 |
| Excluding Agency                  |                                   |
| OFFICE OF PERSONNEL MANAGEMENT    |                                   |
|                                   | Exclusion Program                 |
| Exclusion Type                    | Reciprocal                        |
| Ineligible (Proceedings Complete) |                                   |
|                                   | Active Date                       |
| Primary Address                   | A 1 48 4866                       |

10. On the next page you will enter in your individual's address and hit "verify"

11. Once you hit "verify" on the previous page, the next step will either come up with a "match" or "no match"

| Street Address 1              |       |  |  |
|-------------------------------|-------|--|--|
| 120021 S. Vieta tilestan (Auf |       |  |  |
| Street: Addressed at          |       |  |  |
| Guarteg                       | -8    |  |  |
| usa-uenzo stans               | <br>0 |  |  |
| 24-Code                       |       |  |  |
|                               |       |  |  |
| City .                        |       |  |  |
|                               | -1    |  |  |
| StatuPreview                  |       |  |  |
| UT-USIN                       | <br>0 |  |  |

12. You can also verify a match through an SSN search. To do this you will clear your original search and then put in their full name and then their SSN and hit "add individual"

| Simple Search             | Search Editor |
|---------------------------|---------------|
| Any Words                 |               |
| e.g. 123456789, Smith Cor | 10            |
| Classification            |               |
| lockabel trafficidual.    |               |
| First Name                |               |
|                           |               |
| Middle Name               |               |
|                           |               |
| Last Name                 |               |
| SSN / TIN                 |               |
|                           |               |
| Add (14)                  | Heldwid :     |
| Included Lethly           |               |
| Federal Organizations     |               |
| Exclusion Type            |               |
| Exclusion Program         |               |
| locationy                 |               |
|                           |               |

13. Make sure to properly screenshot the results that show up. Including the results that were returned along with the date search was done.

| Then (initial)               |                |  |
|------------------------------|----------------|--|
| contra la vésig contra élect |                |  |
| David Andrea 2               |                |  |
| 100000                       |                |  |
| (1997)                       |                |  |
| ON-UNTERING                  | 0              |  |
| 19 Unite                     |                |  |
|                              |                |  |
| line :                       |                |  |
|                              |                |  |
| Marc Province                |                |  |
| 10F 1254                     | 0              |  |
| Chalitant.                   |                |  |
|                              |                |  |
| · Note:                      | warm i         |  |
|                              |                |  |
|                              |                |  |
| INTIFICATION INFORMAT        | 1014           |  |
|                              |                |  |
|                              |                |  |
| - Casses                     | Industry Taxon |  |
|                              |                |  |
| •                            |                |  |

# For option 2, follow these instructions:

1. Follow steps 1 above, then scroll to the bottom of the screen to the section labeled "Integrate with Data Services" and select "Go to Exclusions Data Files"

| Integrate With Data Services                                                                                                    | /                                                                                             |                                                                                |
|----------------------------------------------------------------------------------------------------|-----------------------------------------------------------------------------------------------|--------------------------------------------------------------------------------|
| Download Data Files                                                                                                    | APIs and System Connections                                                                   | Frequently Asked Questions                                                     |
| Generate and download Entity Extracts, Exclusions Extracts,<br>and Responsibility/Qualification data reports (furnerly in<br>fapilit.gov). | Connect your system to APIs for Entity, Exclusions, and<br>Responsibility/Qualification data. | Learn more about using SAM.gov data or integrating it with<br>your application |
| Carlos Farlino, France Trillor                                                                                                    | Go to the Entity Management API 25                                                            | How to use data services @                                                     |
| U DO TO ENDRY LINES FIRES                                                                                                    | Go to the Exclusions API (g                                                                   | ☐ What is a system account? @                                                  |
| Go to Exclusions Data Files  Go to Responsibility/Qualification Report                                                                     | Go to the Responsibility/Qualification API [2]                                                | What are APIs and API keys? @                                                  |

2. Once you are on this page select "Public V2"

| DATA SERVICES              |         |
|----------------------------|---------|
| File Extracts              |         |
| Data Services > Exclusions |         |
| Name                       | Details |
| 🗲 Public - Historical      | 0 🛔     |
| Public V2 FASCSA Orders    | 0 4     |
| Public V2                  | 0 🛔     |

3. On the next page you will see a long list of documents available, always select the very top option, this is the most recent and up-to-date version.

| press accuracy a                                                                                                    |        |
|----------------------------------------------------------------------------------------------------|--------|
| File Extracts                                                                                                    |        |
| Data Services Acclusion - Public V8                                                                                                    |        |
| Manual Victoria Contraction of Contraction of Contr | Debult |
| 54M Jaminimu Public, firitet, VI, US07,27P                                                                                                    | 0 4    |
| SAN Bernston, Pales, Belant, VI, 2007, BP                                                                                                    | 0 4    |
| Disk State State State (10, 2000, 27                                                                                                    | 0 4    |
| State Seminary, Public, Scient, V2, 2008-20                                                                                                    | 0 4    |
| 🗟 SAN, Gamanan, Public, Saturd, 32, 3008-33P                                                                                                    | 0 4    |
| CON_Exclusion_Public_Eclosed_V2_22007-3P                                                                                                    | 0 4    |
| 😰 Sand, Damastava, Public, Johnet, vil, press. 207                                                                                                    | 0 4    |
| B MAN Exclusion, Public, Erbart, VI, 25085-3P                                                                                                    | 0 4    |
| 😰 Self Lansaure Juker, Salaat 30 Januar 37                                                                                                    | 0 4    |
| State Enterioren, Public, Infort, VI, 2008.20P                                                                                                    | 0 4    |

4. On the next screen, you will see a "terms and conditions" pop-up. Read through everything and then at the bottom of the page you will select "Accept". You must scroll all the way to the bottom for the "Accept" to be clickable.

| SAM.GOV*                                                                                                    | × |  |
|----------------------------------------------------------------------------------------------------|---|--|
| SAM.gov is a federal government website. When you use this site, you must follow these terms. If<br>you do not, you may lose access to SAM.gov and we may take other legal action. |   |  |
| All of the terms apply to you, even if they cover activities you don't currently do or data you don't currently use.                                                               |   |  |
| There are seven sets of terms.                                                                                                    |   |  |
| 1. Changing Site Data                                                                                                    |   |  |
| 2. Data Access                                                                                                    |   |  |
| 3. Sensitive Data                                                                                                    |   |  |
| 4. Privacy Policy                                                                                                    |   |  |
| 5. Restricted Data Use                                                                                                    |   |  |
| 6. Non-Federal Administrator Roles                                                                                                    |   |  |
| 7. Signing in to SAM.gov                                                                                                    |   |  |
| Keep your login information confider tial.                                                                                                    |   |  |
| Cancel Accept                                                                                                    |   |  |

5. Once you hit accept it will start downloading an Excel document, once it's available it should show up in your downloads (computer/internet browser might make this look different than below).

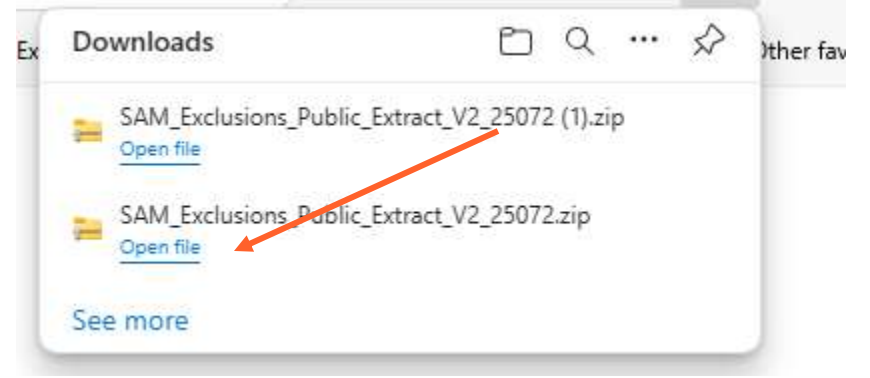

6. Once you open the file you will have an excel document that you can search for names in.

| the same time the same time time time time time time |                  |
|------------------------------------------------------|------------------|
|                                                      | <br>16 - <b></b> |
|                                                      |                  |

\*\*If a match is found and verified, you are required to notify Optum immediately, no later than 30 days after the match was discovered. Failure to complete these searches monthly and notify Optum of any matches can result in recoupment of funds. \*\*